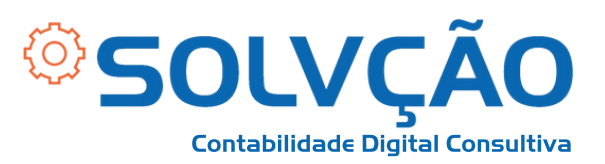

# Verificação de Duas Etapas GOV.BR

PASSO A PASSO DE COMO REMOVER

## **PELO COMPUTADOR**

1- Acesse o portal GOV.br clicando <u>AQUI</u>. O acesso pode ser realizado por **CPF e Senha** ou via **Certificado Digital.** 

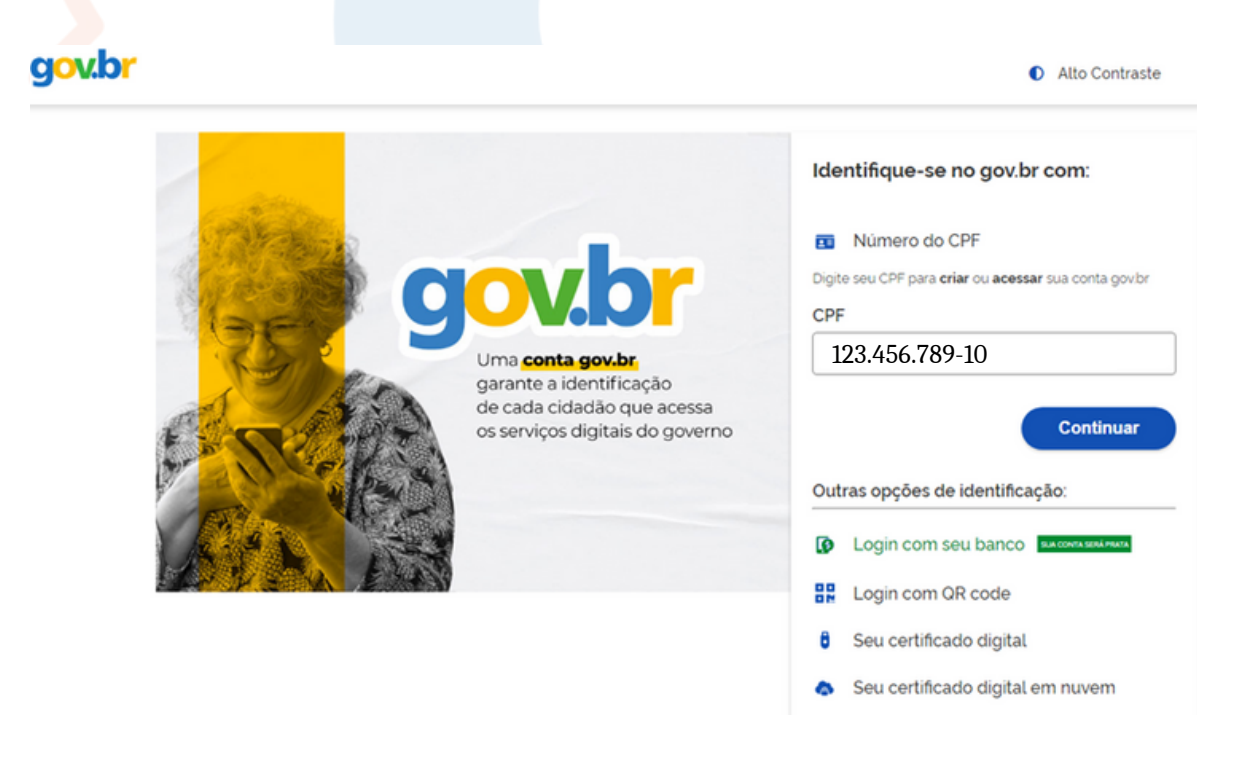

#### SOLVÇÃO CONTABILIDADE E TECNOLOGIA LTDA

Rua José Versolato, 111 - Torre B, 23° andar - Sala 2311 Centro - São Bernardo do Campo/SP

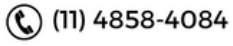

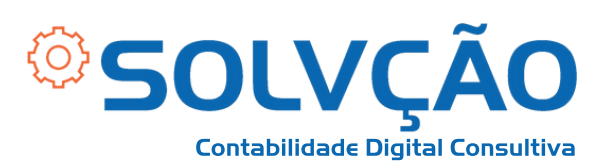

## 2 - Ao acessar, clique no menu do lado direito, conforme descrito na imagem abaixo;

#### 3 - Em seguida, clique em Segurança da Conta;

| ervicos e Informações do Brasil                                                                                                    | Olá, Nome Completo                                                                    |                                                                                                    |  |  |
|----------------------------------------------------------------------------------------------------|---------------------------------------------------------------------------------------|----------------------------------------------------------------------------------------------------|--|--|
|                                                                                                    | SUA CONTA É NÍVEL <b>OURO</b>                                                         |                                                                                                    |  |  |
|                                                                                                    | Minha conta                                                                           |                                                                                                    |  |  |
| O que você procura?                                                                                                    | Dados Pessoais                                                                        |                                                                                                    |  |  |
|                                                                                                    |                                                                                       | Segurança da Conta                                                                                       |  |  |
|                                                                                                    | Serviços para você 🔎                                                                  | Privacidade                                                                                              |  |  |
| CF RECOMENDADOS                                                                                                    | O MAIS ACESSADOS                                                                      | Serviços                                                                                                 |  |  |
|                                                                                                    | Consultar restituição do imposto de                                                   | Carteira de Documentos<br>Tra                                                                            |  |  |
| Consultar PER/DCOMP                                                                                                    | renda                                                                                 | Daivar cartidãas                                                                                         |  |  |
| Consultar PER/DCOMP     Obter restituição de imposto de renda não resgatada no banco                                                        | 2 Consultar CPF                                                                       | Re Baixar certidões<br>N.<br>— Assinar documentos digitalmente                                           |  |  |
| Consultar PER/DCOMP  Obter restituição de imposto de renda não resgatada no banco  Entregar Meu Imposto de Renda                            | 2 Consultar CPF<br>3 Consultar dívidas e pendências fiscais                           | Ri Baixar certidões<br>N.<br>Assinar documentos digitalmente<br>Ed<br>In                                 |  |  |
| Consultar PER/DCOMP  Obter restituição de imposto de renda não resgatada no banco  Entregar Meu Imposto de Renda  Obter cópia de declaração | renda     Consultar CPF     Consultar dividas e pendências fiscais     Consultar CNPJ | Ri Baixar certidões<br>N. Assinar documentos digitalmente<br>Ed<br>Notificações<br>Ajuda da conta gov.br |  |  |

#### SOLVÇÃO CONTABILIDADE E TECNOLOGIA LTDA

Rua José Versolato, 111 - Torre B, 23° andar - Sala 2311 Centro - São Bernardo do Campo/SP

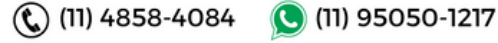

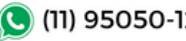

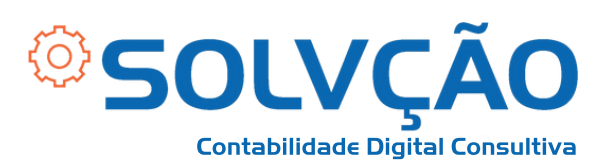

4 - Você verá 4 opções diferentes de serviços. Selecione a
3ª opção: "Verificação em duas etapas", conforme indicado na imagem abaixo:

| gov.br                                                                    | Órgaos do Governo                                  | Acesso à informação                        | Legislação                                                              | Acessibilidade | • •                                                                          |  |  |
|---------------------------------------------------------------------------|----------------------------------------------------|--------------------------------------------|-------------------------------------------------------------------------|----------------|------------------------------------------------------------------------------|--|--|
| 合 > Segurança                                                             |                                                    |                                            |                                                                         |                |                                                                              |  |  |
| < Segurança da co                                                         | nta                                                |                                            |                                                                         |                |                                                                              |  |  |
| As oncões abaixo estão disponi                                            | veis para que você gere                            | ncie a sua conta e a tor                   | me cada vez n                                                           | nais segura    |                                                                              |  |  |
| As opções abaixo estão disporti                                           | veis para que voce gere                            |                                            | ne caua vez n                                                           | lais segura.   |                                                                              |  |  |
| ~                                                                         | P                                                  | 4                                          | 1                                                                       | 1              | -0                                                                           |  |  |
| Aumentar nível da conta                                                   | Alterar senha                                      | Verificaçã                                 | io em duas                                                              | Gerenciar      | dispositivos                                                                 |  |  |
| Conheça as vantagens de<br>aumentar o nivel de segurança<br>da sua conta. | Gerencia sua senha. torna<br>sua conta mais segura | ndo eta<br>Verificação de<br>etapas. Aumer | etapas<br>Verificação de acesso em duas<br>etapas. Aumente ainda mais a |                | Define quais dispositivos estão<br>autorizados a acessar sua conta<br>govbr. |  |  |

## 5 - Por fim, selecione o botão para Desabilitar Verificação em Duas Etapas

#### aplicativo gov.br.

Se por algum motivo você não tiver mais acesso ao seu aplicativo **gov.br**, será necessário recuperar sua conta usando a opção "Esqueci minha senha".

Esta opção está localizada na mesma página onde é digitada a senha de acesso.

Na tela "Recuperação de conta", selecione a opção "Validação Facial no aplicativo gov.br". Instale o "gov.br" e siga os

procedimentos na tela. A verificação em duas etapas só será desativada por esta opção.

Novidade! Agora é possível habilitar a verificação em duas etapas de forma off-line. Baixe um aplicativo de verificação em duas etapas e leia o QR Code gerado.

Habilitar verificação em duas etapas off-line

Desabilitar verificação em duas etapas

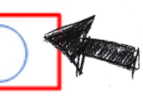

(11) 95050-1217

#### SOLVÇÃO CONTABILIDADE E TECNOLOGIA LTDA

Rua José Versolato, 111 - Torre B, 23° andar - Sala 2311 Centro - São Bernardo do Campo/SP

(11) 4858-4084